## **USER GUIDELINE**

For ON-LINE/COUNTER Payment of **House Rent** through **GRIPS** Portal please visit our departmental website

## www.wbhousing.gov.in

For the flat users follow the link on the left panel of the page:

| ESTATE DIRECTORATE  |  |
|---------------------|--|
| ✤ Pav Rent For Flat |  |

→ Click

A new page will appear

## Welcome To e-RENT User Login

| <mark>Select Housing</mark> : |  |
|-------------------------------|--|
| Select Flat:                  |  |

Click on GET OTP

In your **mobile phone no. registered with Housing Dept.** a 6 digit number will be sent automatically.

Please open your SMS In-Box of your said mobile phone and find **OTP**. **Treat this OTP (One Time Password) as confidential**.

| ENTER YOUR OTP | : |
|----------------|---|

SIGN IN → Click

Now in a new page you can see the up to date status of your flat. Here you

have to select

**Period To:** → Click **Done** option

Payment Mode: \* Net Banking \* Counter Payment

You have to select any one of the above mentioned modes. **Net Banking** is for **ON-LINE Payment** and **COUNTER Payment** mode is for deposition of Cash or Cheque in bank.

Then click on **Pay Now** 

Then in a new page click on **CONFIRM** 

Then in a new page click on Name of the Bank you prefer from the list

Then in a new page click on GO TO (Name of preferred bank showing)

For **COUNTER Payment Print Challan in 2 copies, go to the bank and pay rent.** 

- ✤ After Payment, submission of copy of e-challan to the office is not required. Web site will be updated automatically.
- ✤ If in case of payment through ON-LINE once failure please wait at least 72 hours for next payment.